# Cómo Llenar la Solicitud de Elección de Escuela Intermedia

Debido a las ventanas emergentes, se sugiere utilizar una computadora portátil o computadora.

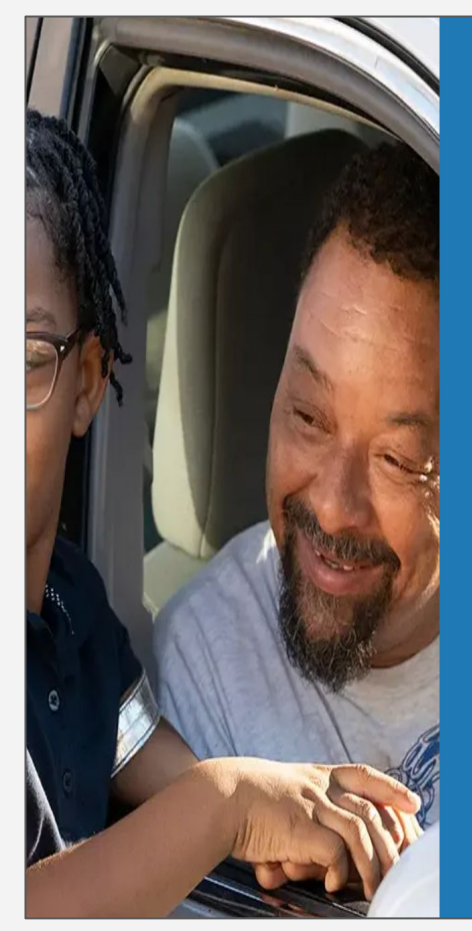

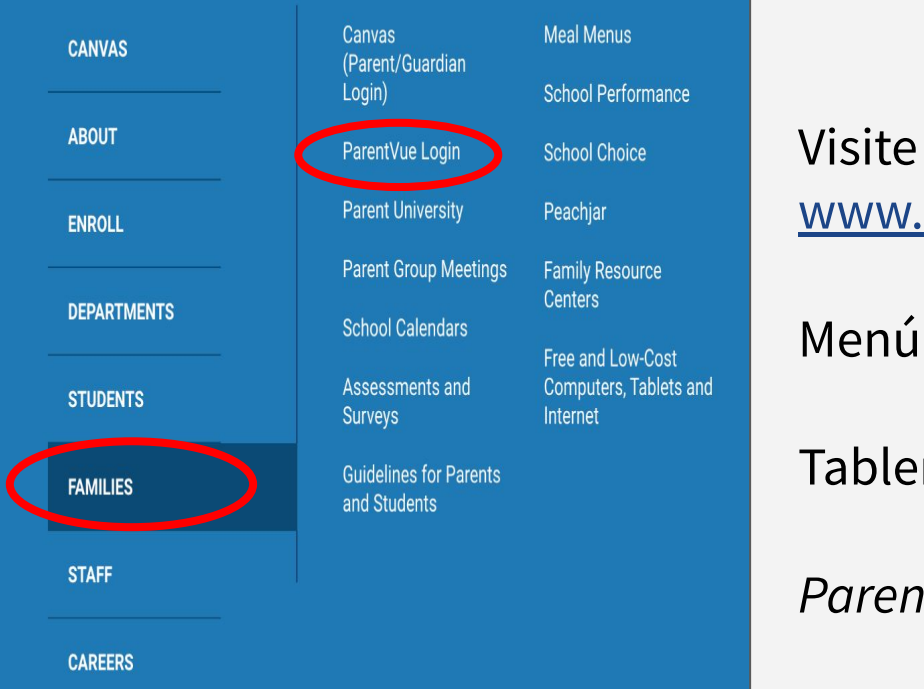

Iniciar sesión en ParentVUE

Visite www.lbschools.net

Menú de inicio  $\equiv$   $\rightarrow$ 

Tablero de familias→

ParentVUE Login

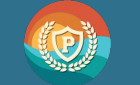

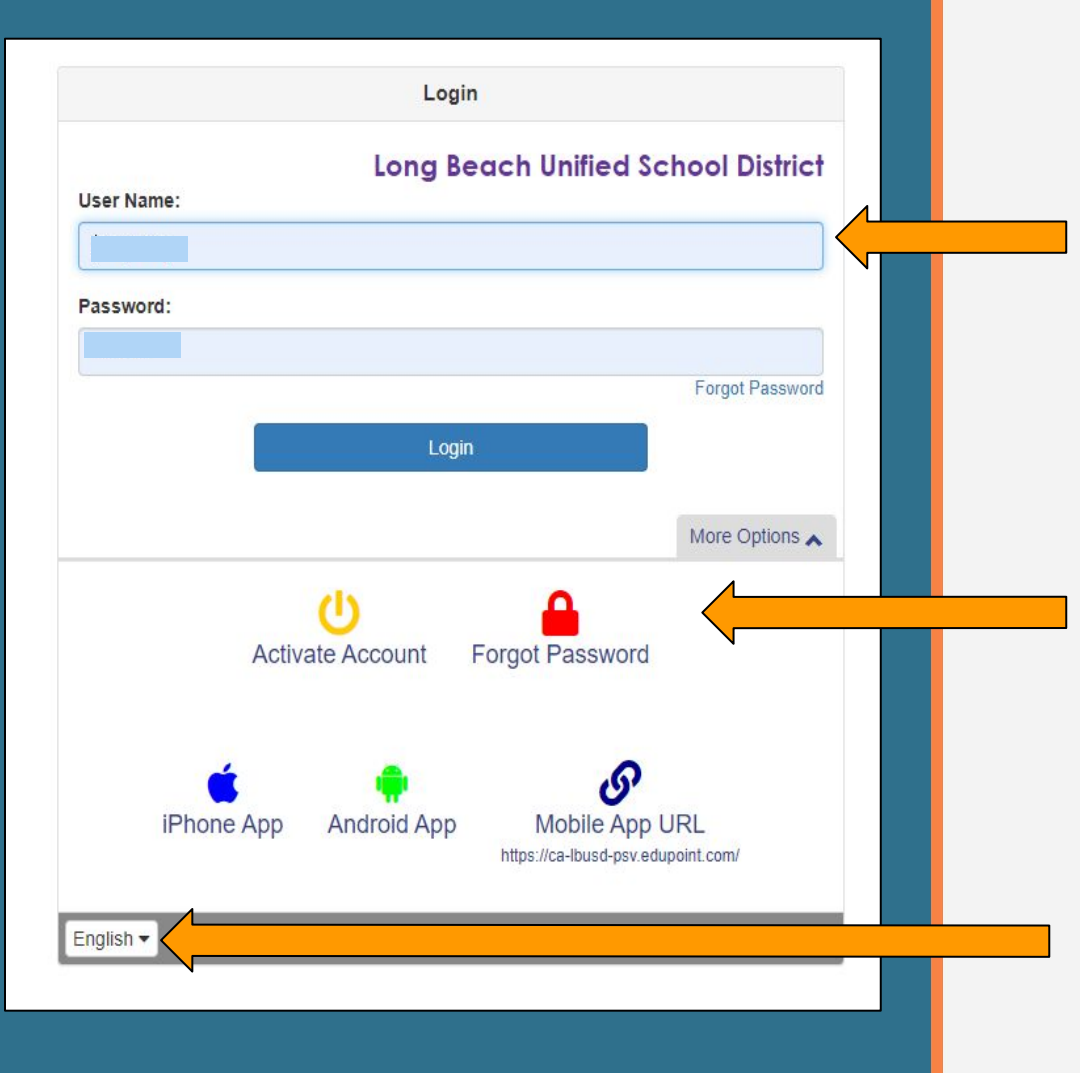

### Inicie sesión en ParentVUE

Ingrese su nombre de usuario (*username* y contraseña (*password*) para iniciar sesión

Si es necesario: haga clic en "*forgot password*" para obtener ayuda

Haga clic para cambiar al idioma preferido #LetsEngage

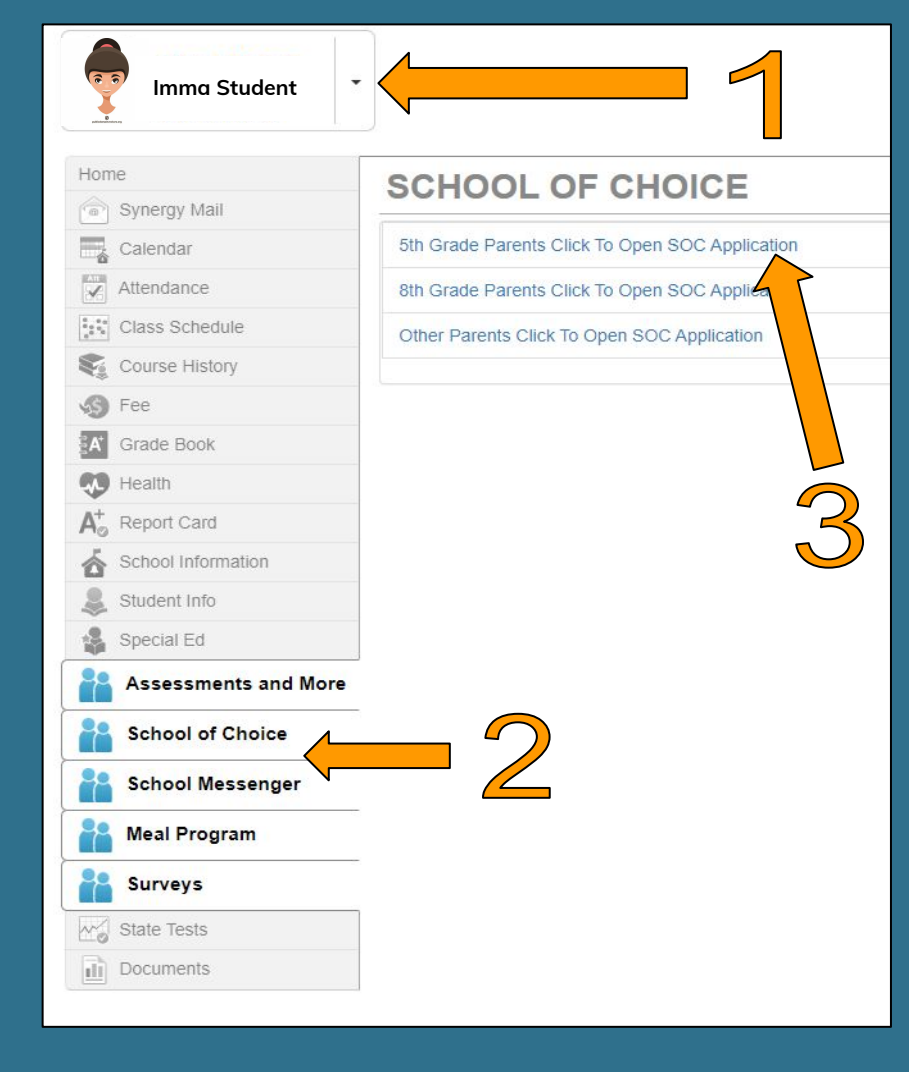

# Abrir la Solicitud de Elección

- Haga clic en su estudiante de 5to grado
- 2. Haga clic en School of Choice
- 3. Haga clic en "5th Grade Parents Click To Open SOC application" #LetsEngage

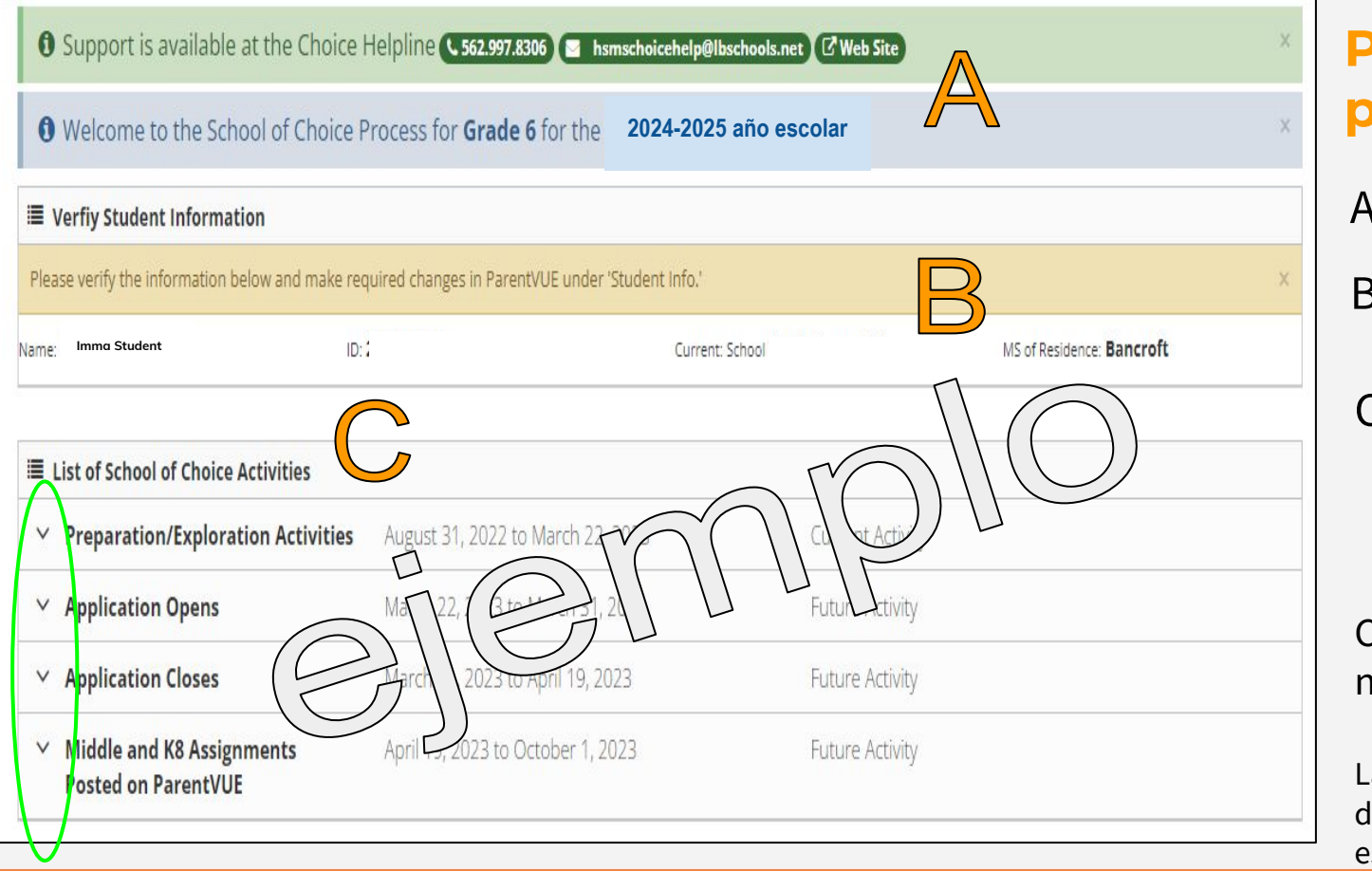

Página principal

A - Apoyo

B - Información del estudiante

C - Menú desplegable de la Solicitud

Cada "V" abrirá una nueva sección

La fecha actual determinará qué sección está abierta

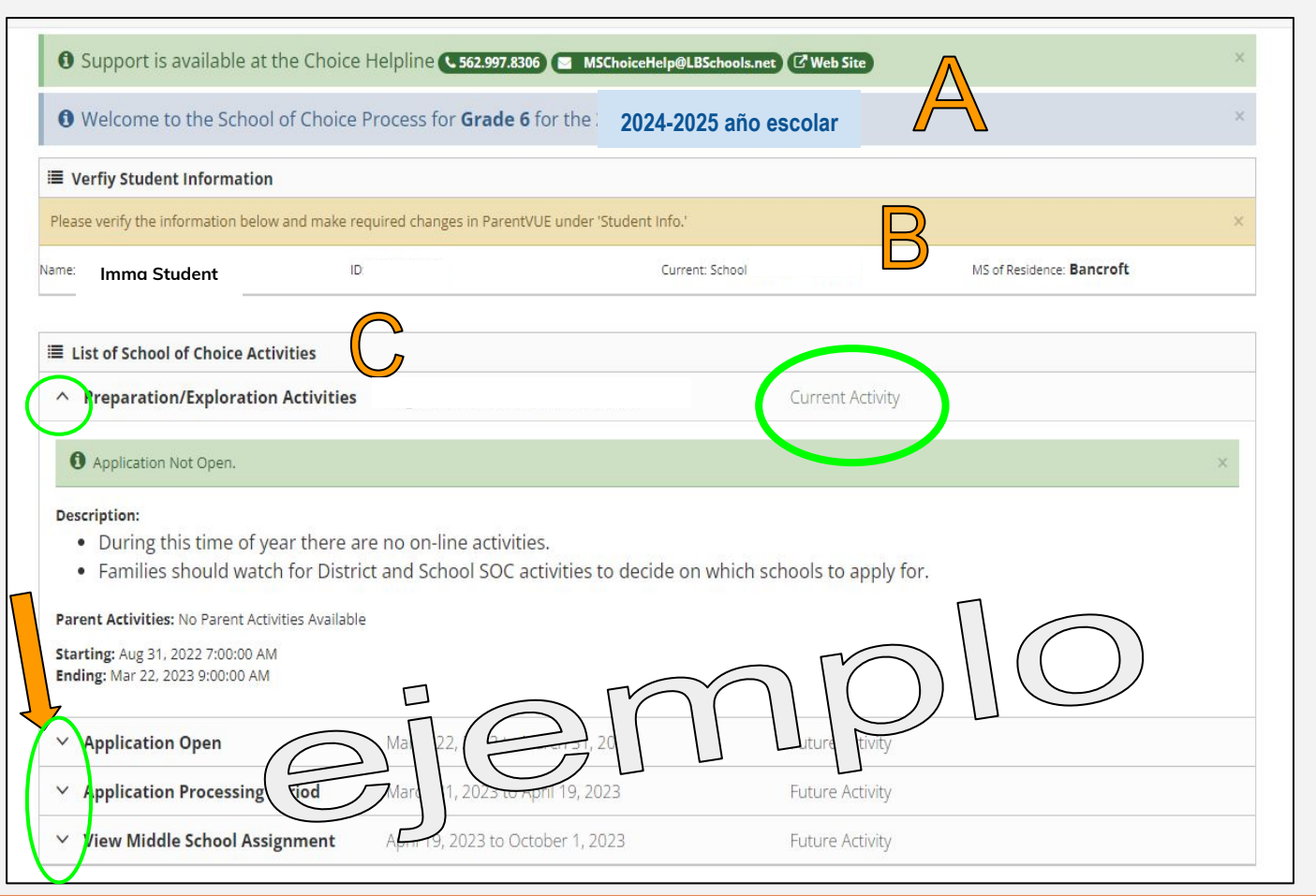

# Pantalla de la solicitud

### C - Menú desplegable de la solicitud

V

Sección abierta Sección cerrada

Puede hacer clic manualmente en la "V" para abrir / cerrar la sección

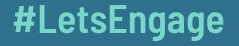

### Acceso a la solicitud

Abrir

en la "V"

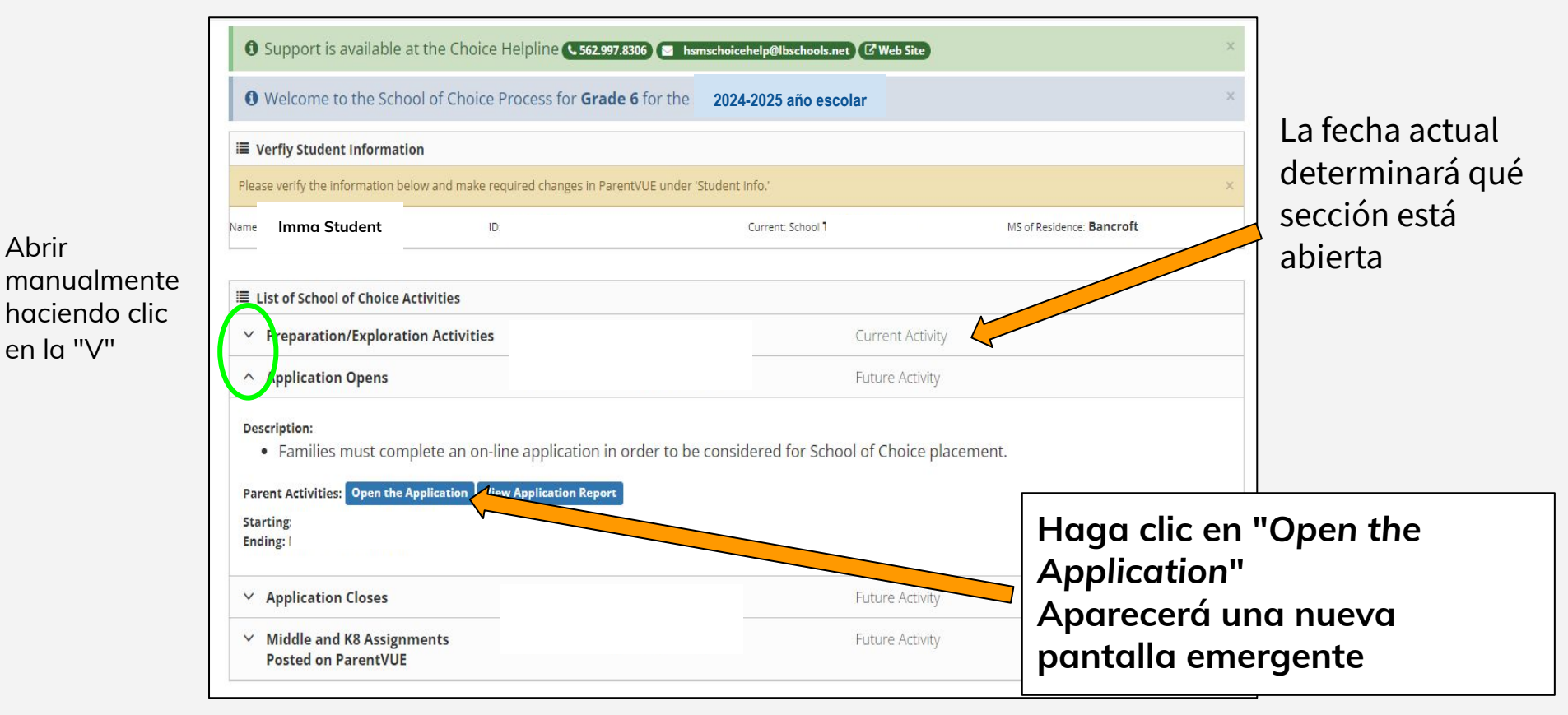

### Paso 1: Resumen

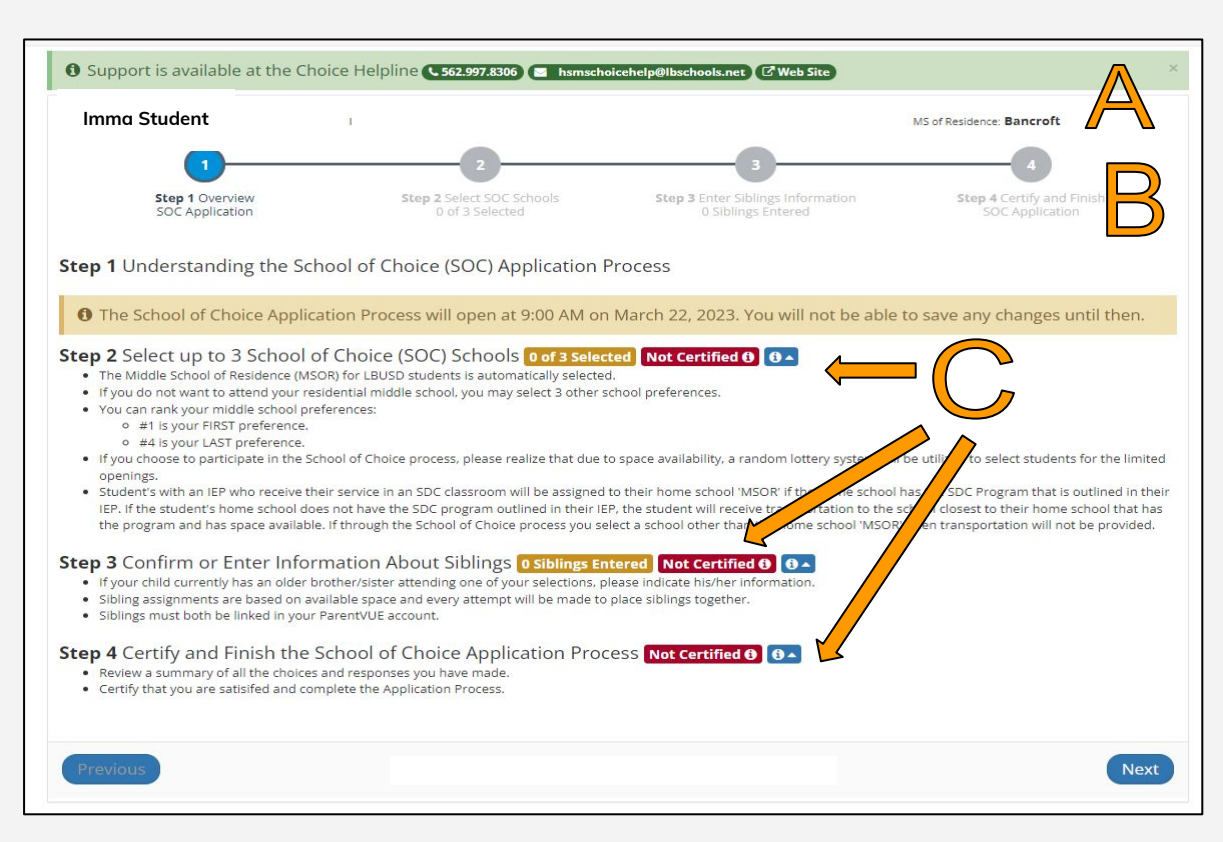

A - Apoyo e información del estudiante

- B Pasos de la solicitud
- C Enlaces a las secciones de la solicitud:
  - Elección de escuela
  - Información de hermanos
  - Certificar y Terminar

Cada uno de estos aparecerá en una nueva pantalla.

#### 1 Support is available at the Choice Helpline ( 562.997.8306) MSChoiceHelp@LBSchools.net 🗹 Web Site

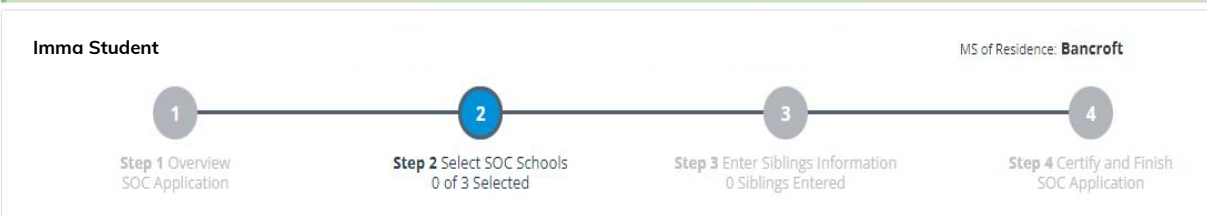

#### Step 2 Select up to 3 School of Choice (SOC) Schools 0 of 3 Selected Not Certified 1 0-

- The Middle School of Residence (MSOR) for LBUSD students is automatically selected.
- If desired, you can choose to apply for up to three (3) additional schools outside of your school of residence.
- If you choose to participate in the School of Choice process, please realize that due to space availability, a random lottery system will be utilized to select students for the limited openings.
- Student's with an IEP who receive their service in an SDC classroom will be assigned to their home school 'MSOR' if the home school has the SDC Program that is outlined in their IEP. If the student's home school does not have the SDC program outlined in their IEP, the student will receive transportation to the school closest to their home school that has the program and has space available. If through the School of Choice process you select a school other than the home school 'MSOR', then transportation will not be provided.

#### Selected School of Choice Schools

If you want your child to attend his/her Middle School of Residence you don't need to make additional selections.

Make School of Choice selections from the list below. Your Middle School of Residence is automatically included.

MSOR 🕑 Bancroft 🛈

### Paso 2: Selección de escuelas

MSOR - Escuela Intermedia de Residencia (se selecciona automáticamente según su domicilio)

Si encuentra un error, comuníquese con su escuela intermedia

0

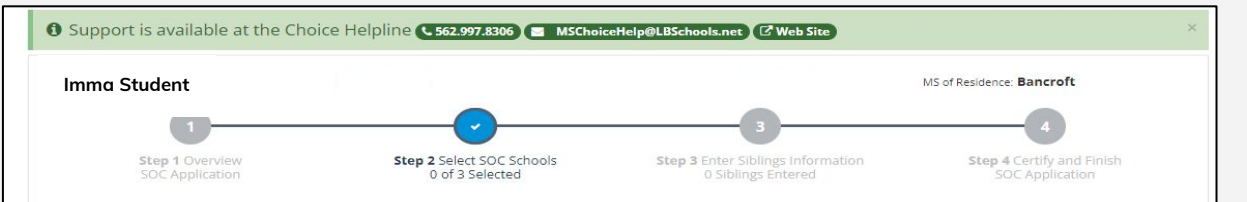

#### Step 2 Select up to 3 School of Choice (SOC) Schools 0 of 3 Selected Certified 10

- The Middle School of Residence (MSOR) for LBUSD students is automatically selected.
- · If desired, you can choose to apply for up to three (3) additional schools outside of your school of residence.
- If you choose to participate in the School of Choice process, please realize that due to space availability, a random lottery system will be utilized to select students for the limited openings.
- Student's with an IEP who receive their service in an SDC classroom will be assigned to their home school 'MSOR' if the home school has the SDC Program that is outlined in
  their IEP. If the student's home school does not have the SDC program outlined in their IEP, the student will receive transportation to the school closest to their home school
  that has the program and has space available. If through the School of Choice process you select a school other than the home school 'MSOR', then transportation will not be
  provided.

Selected School of Choice Schools

If you want your child to attend his/her Middle School of Residence you don't need to make additional selections.

Make School of Choice selections from the list below. Your Middle School of Residence is automatically included.

MSOR 🕑 Bancroft 🕑

| I certify that I am satisfied changes prior to the start | with my School of Choice selection<br>of the school year. | ns. If I selected electives, I und | erstand electives are tentative due | to staff or schedul | le |
|----------------------------------------------------------|-----------------------------------------------------------|------------------------------------|-------------------------------------|---------------------|----|
| Not Certified 🕴 Certify                                  | tere 🗟                                                    |                                    |                                     |                     |    |
|                                                          | _                                                         |                                    |                                     |                     |    |
| revious                                                  |                                                           |                                    |                                     | (                   | Ne |

### Paso 2: Selección de escuelas

### Quiere asistir a su MSOR:

Se selecciona automáticamente

C

Saltar al final de la página

- Haga clic en "certify here"
- Haga clic en "next" para continuar

| Available School of Choice Schools                                             |                                                                                      |                                                                                       |
|--------------------------------------------------------------------------------|--------------------------------------------------------------------------------------|---------------------------------------------------------------------------------------|
| Bancroft () Selected, MSOR ()<br>General and GATE/EXCEL programs are offered   | Cubberley K-8  Select  General and GATE/EXCEL programs are offered                   | Franklin  Select  Classical Middle School and GATE/EXCEL program are offered          |
| Hamilton  Select  General and GATE/EXCEL programs are offered                  | Hoover 0 Select  General and GATE/EXCEL programs are offered                         | Hughes ① Select 2<br>General and GATE/EXCEL programs are offered                      |
| Jefferson ① Select 2<br>General and GATE/EXCEL programs are offered            | Keller DI  Not Qualified Dual Immersion program only.                                | Lindbergh ❶ Select ☑<br>STEM Academy - General and GATE/EXCEL<br>programs are offered |
| Lindsey  Select  IB World School - General and GATE/EXCEL programs are offered | Marshall 0 Select 2<br>Arts Academy - General and GATE/EXCEL programs<br>are offered | Muir K-8 0 Select<br>General and GATE/EXCEL programs are offered                      |
| Nelson ① Select 2<br>General and GATE/EXCEL programs are offered               | Newcomb K-8 O Select C General and GATE/EXCEL programs are offered                   | Powell K-8 0 Select  General and GATE/EXCEL programs are offered                      |
| Robinson K-8  Select  General and GATE/EXCEL programs are offered              | Rogers ① Select ②<br>General and GATE/EXCEL programs are offered                     | Stanford 0 Select C<br>General and GATE/EXCEL programs are offered                    |
| Stephens 🛈 Select 🗹<br>General and GATE/EXCEL programs are offered             | Tincher K-8 0 Select<br>General and GATE/EXCEL programs are offered                  | Washington 0 Select 2<br>General and GATE/EXCEL programs are offered                  |

### Paso 2: Selección de escuelas

- NO QUIERE asistir a su MSOR:
  - Su MSOR se mantendrá igual (pero puede volver a clasificar)
  - Haga clic para seleccionar hasta otras 3 escuelas.

**Nota**: Algunas escuelas están saturadas y tienen espacio limitado para los no residentes

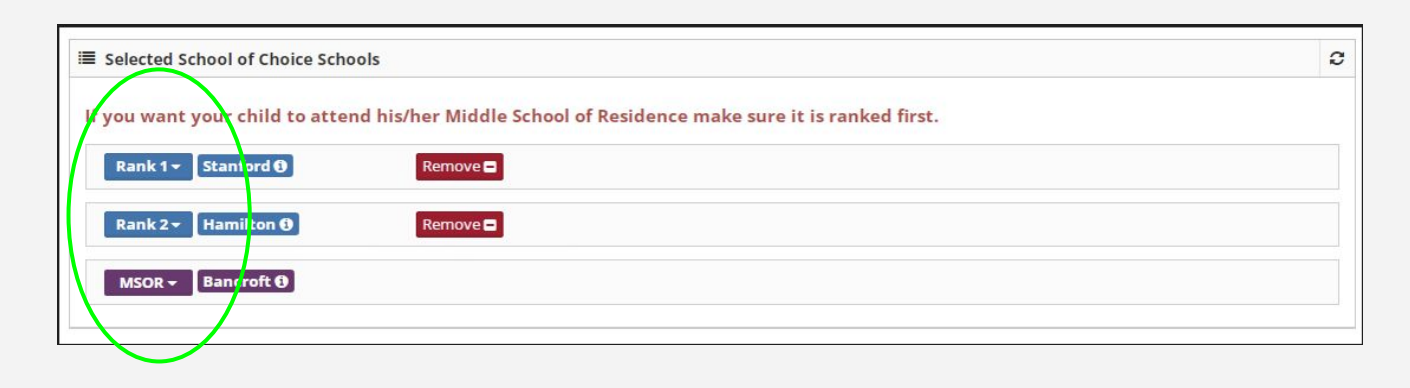

### Paso 2: Selección de escuelas

### NO QUIERE asistir a su MSOR:

• Clasifique sus preferencias escolares (1-primera opción y 4-última opción)

| changes prior to the start of the school year. | ctives, i understand electives are tentative due to staff or schedule |
|------------------------------------------------|-----------------------------------------------------------------------|
| Not Certified <b>()</b> Certify Here 🗹         |                                                                       |
|                                                |                                                                       |
| Previous                                       | Ne                                                                    |
|                                                |                                                                       |

- Haga clic en "certify here"
- Haga clic en "Next"

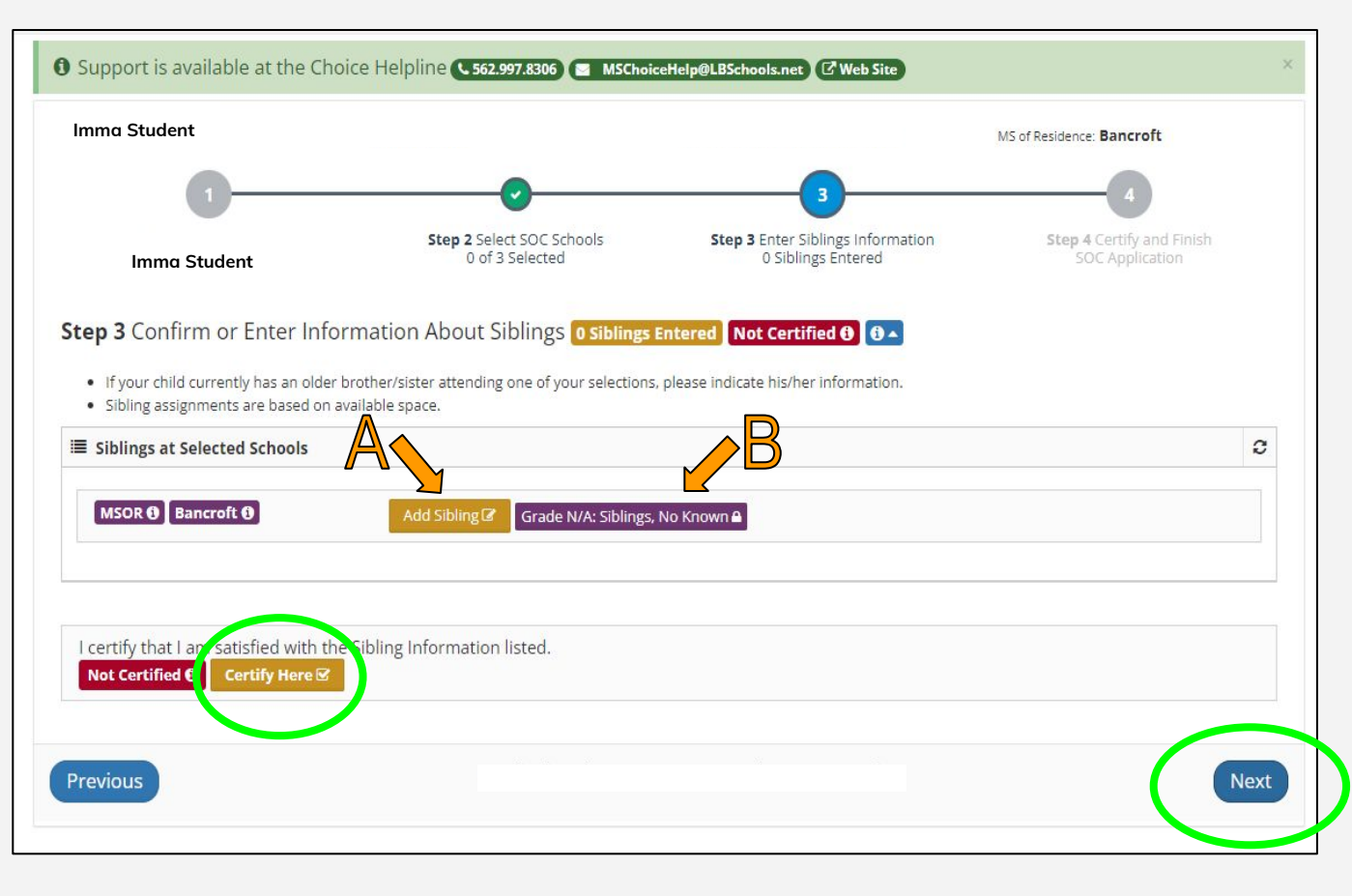

### Paso 3: Hermanos

**A** - Su hijo actualmente tiene un hermano en una de las escuelas seleccionadas:

- Haga clic en "Add Sibling" y proporcione la información
- Haga clic en "Certify Here"

**B** - Su hijo **no tiene** un hermano que asiste a la escuela MSK8:

- Saltar al final de la página
- Haga clic en "Certify Here"

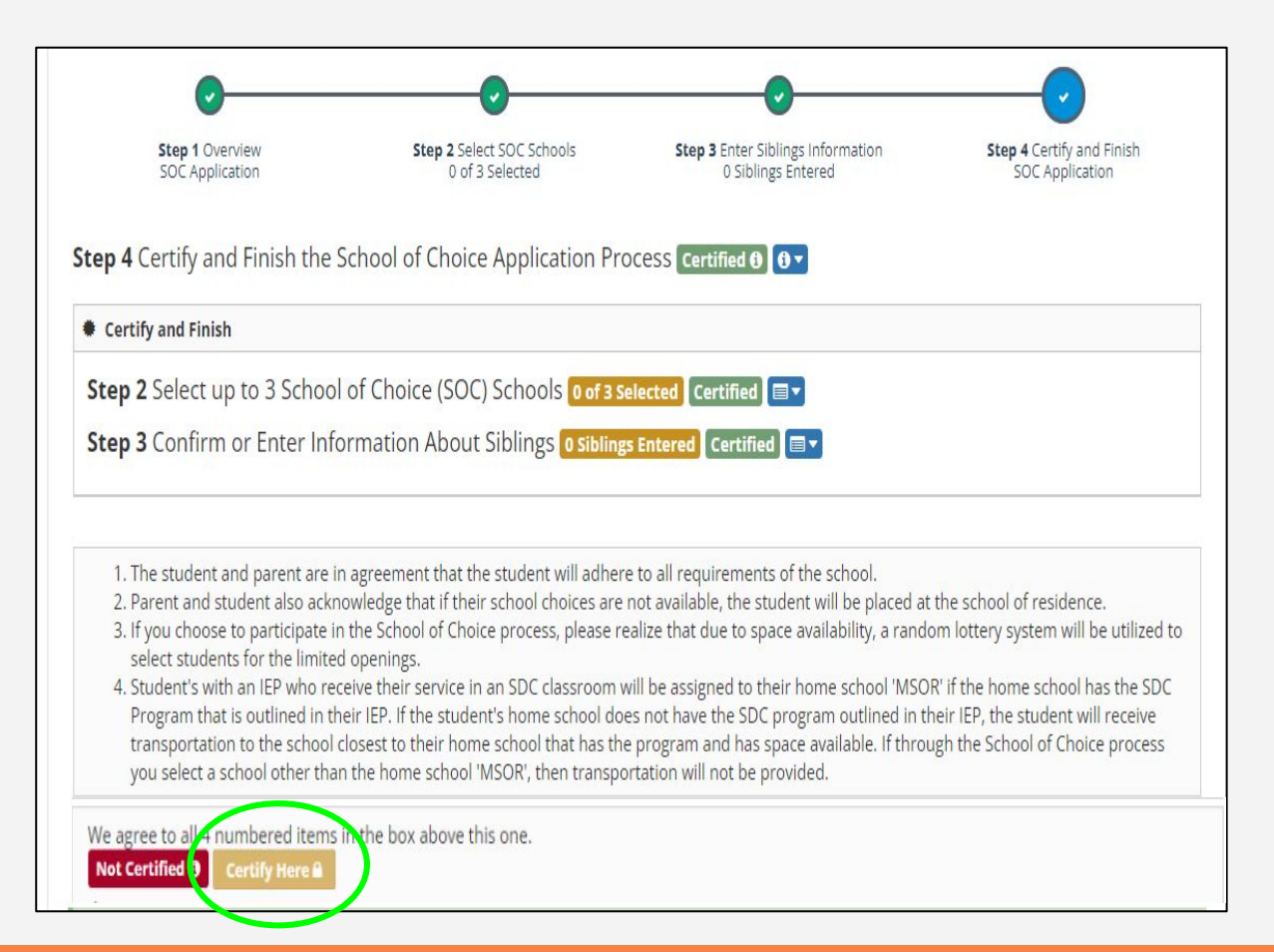

### Paso 4: Certificar

Revise la solicitud

Si es necesario hacer cambios:

- Regrese al paso anterior
- Haga clic en "de-certify"
- Haga los cambios
- Haga clic en "Certify Here"

Haga clic en "Certify Here"

| Resend Message   Show PDF                                                               | A confirmation message was sent to           |                                                         |                                              |
|-----------------------------------------------------------------------------------------|----------------------------------------------|---------------------------------------------------------|----------------------------------------------|
| Need to change your application? To ma                                                  | ake changes decertify Step 4 and work your v | vay backwards, decertifying each step until you ca      | n make the changes you want.                 |
| 0                                                                                       |                                              |                                                         |                                              |
| SOC Application                                                                         | Step 2 Select SOC Schools<br>0 of 3 Selected | Step 3 Enter Siblings Information<br>0 Siblings Entered | Step 4 Certify and Finish<br>SOC Application |
| <b>Step 4</b> Certify and Finish the S                                                  | chool of Choice Application Pr               | OCESS Certified 🚯 🚯 🗸                                   |                                              |
| Certify and Finish                                                                      |                                              |                                                         |                                              |
| Step 2 Select up to 3 School                                                            | of Choice (SOC) Schools                      | elected Certified                                       |                                              |
| Stop 2 Confirm or Entor Info                                                            | rmation About Siblings a sibling             |                                                         |                                              |
|                                                                                         |                                              |                                                         |                                              |
|                                                                                         |                                              |                                                         |                                              |
| 1. The student and parent are in                                                        | agreement that the student will adher        | e to all requirements of the school.                    |                                              |
| 2. Parent and student also ackno                                                        | wledge that if their school choices are      | not available, the student will be placed at            | the school of residence.                     |
| <ol> <li>If you choose to participate in<br/>select students for the limited</li> </ol> | the School of Choice process, please re      | ealize that due to space availability, a rando          | om lottery system will be utilized to        |
| 4. Student's with an IEP who rec                                                        | eive their service in an SDC classroom •     | will be assigned to their home school 'MSOF             | R' if the home school has the SDC            |
| Program that is outlined in the                                                         | eir IEP. If the student's home school do     | es not have the SDC program outlined in th              | eir IEP, the student will receive            |
| transportation to the school c                                                          | losest to their home school that has th      | e program and has space available. If throu             | igh the School of Choice process             |
| you select a school other than                                                          | the home school 'MSOR', then transpo         | ortation will not be provided.                          |                                              |
| We agree to all 4 numbered items in                                                     | n the box above this one.                    |                                                         |                                              |
| Certified <b>0</b> Decertify Here <b>X</b>                                              |                                              |                                                         |                                              |
|                                                                                         |                                              |                                                         |                                              |
|                                                                                         |                                              |                                                         |                                              |
| Congratulations! Application Complete.                                                  | . A confirmation message was sent to         |                                                         |                                              |
| Congratulations! Application Complete.<br>Resend Message   Show PDF                     | . A confirmation message was sent to         |                                                         |                                              |
| Congratulations: Application Complete.<br>Resend Message   Show PDF                     | . A confirmation message was sent to         |                                                         |                                              |

### Solicitud Finalizada:

#### Un PDF de lo seleccionado ha sido enviado por correo electrónico

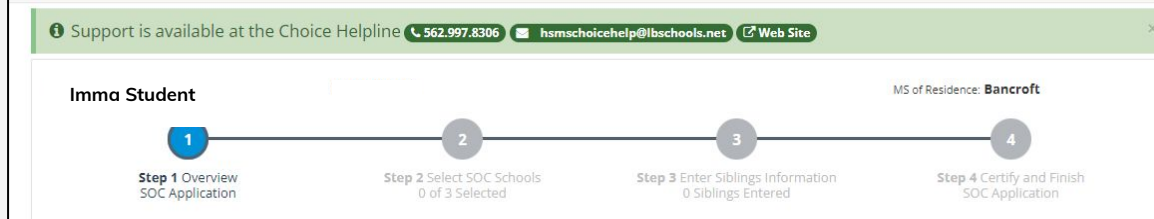

**Step 1** Understanding the School of Choice (SOC) Application Process

**1** The School of Choice Application Process will open at 9:00 AM on March <u>22</u> 2023. You will not be able to save any changes until then.

Not Certified 🚯 🚯 🖌

- Step 2 Select up to 3 School of Choice (SOC) Schools 0 of 3 Select
  - The Middle School of Residence (MSOR) for LBUSD students is automatically selected
  - If you do not want to attend your residential middle school, you may select 3 other school preferences.
  - You can rank your middle school preferences:
     #1 is your FIRST preference.
    - #4 is your LAST preference.
  - If you choose to participate in the School of Choice process, please realize that due to space availability, a random lottery system will be utilized to select students for the limited
    openings.
  - Student's with an IEP who receive their service in an SDC classroom will be assigned to their home school MSOR' if the home school has the SDC Program that is outlined in their IEP. If the student's home school does not have the SDC program outlined in their IEP, the student on mercers, consportation to the school closest to their home school has the school of the school of the school of the school of the school of the school of the school of the school of the school of the school MSOR', then transportation will not be provided.

Step 3 Confirm or Enter Information About Siblings O Siblings Entered Not Certified 🖲 🕒 🔺

- If your child currently has an older brother/sister attending one of your selections, please indicate his/her information
- Sibling assignments are based on available space and every attempt will be made to place side ags together.
- Siblings must both be linked in your ParentVUE account.

Step 4 Certify and Finish the School of Choice Application Process Not Certified 🖲 🕕

- Review a summary of all the choices and responses you have made.
- Certify that you are satisifed and complete the Application Process.

Previous

# CONSEJO IMPORTANTE...

## AL LLENAR LA SOLICITUD, ASEGÚRESE DE CERTIFICAR CADA PASO

Next

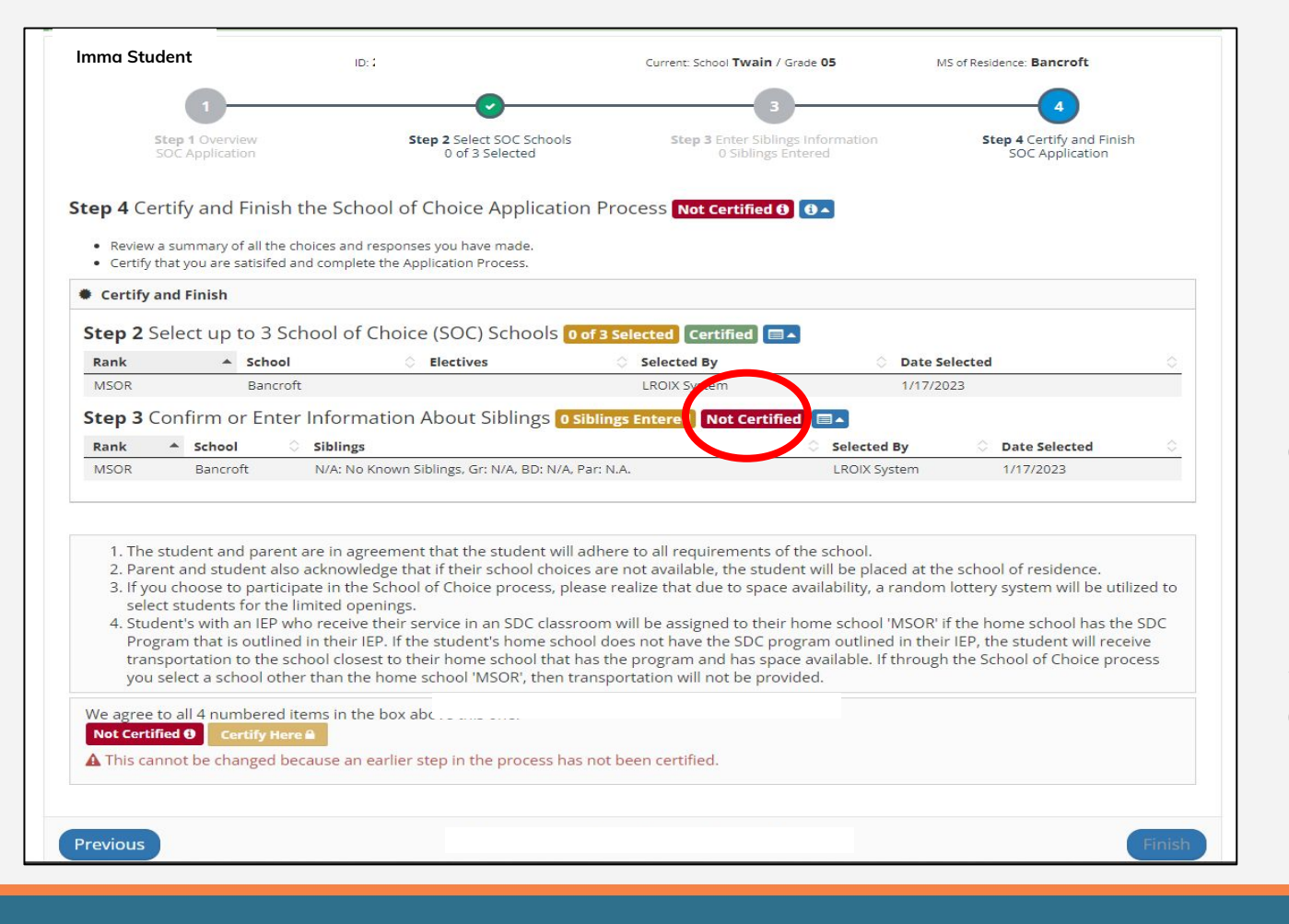

# Mensaje de error

No se ha certificado un paso.

Haga clic en la sección y vuelva a certificar.

# Selección de clases optativas

Usted seleccionará las materias optativas DESPUÉS de haber sido ubicado en una escuela intermedia

Se enviará un enlace a su cuenta ParentVUE.

Póngase en contacto directamente con la escuela para obtener ayuda con las asignaturas optativas.

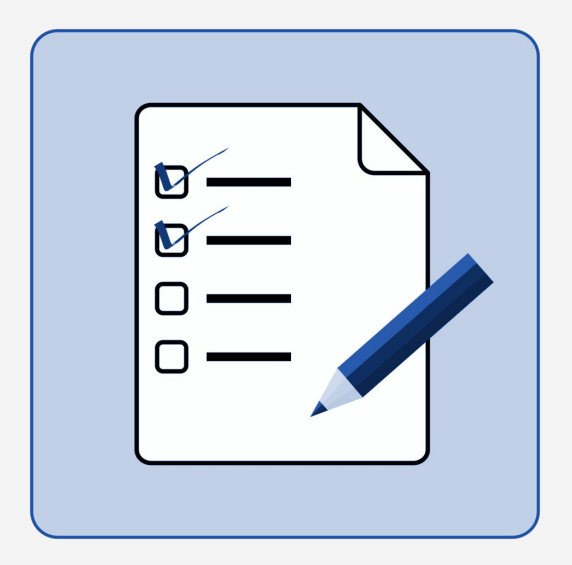

#### <u>www.lbschools.net</u> $\rightarrow$ Schools $\rightarrow$ School Choice

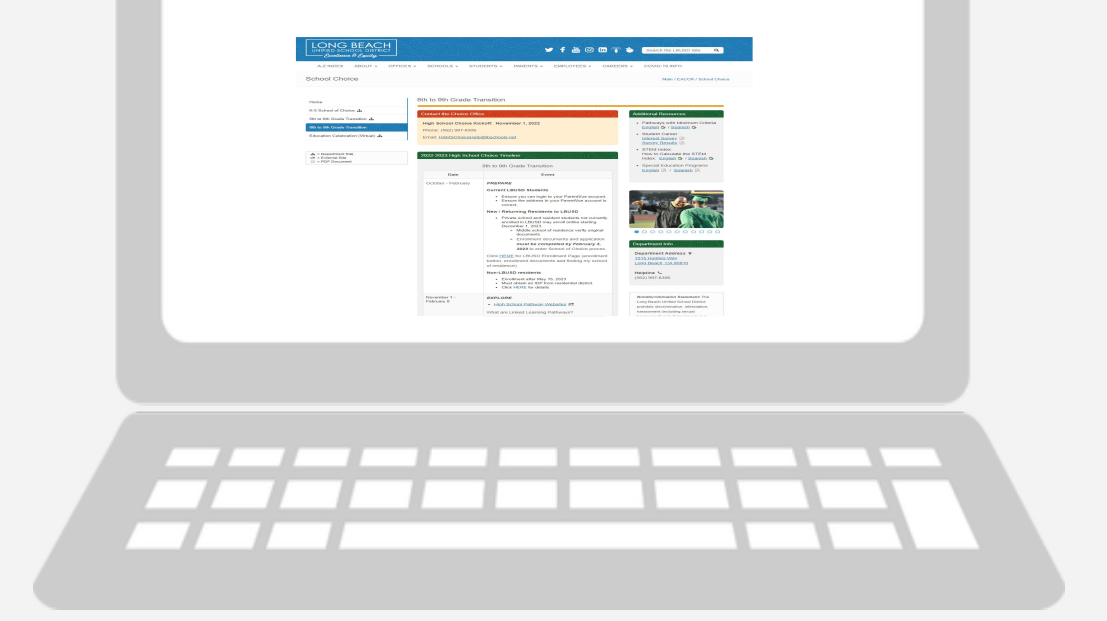

## **Preguntas adicionales**

Línea de Ayuda para Elección de Escuela: (562) 997-8306 <u>HSMSChoiceHelp@lbschools.net</u>

Espere 24-48 horas para una respuesta

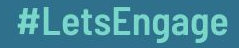